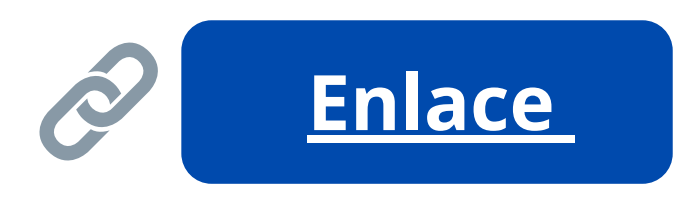

shorturl.at/vwQX5

toma de huellas

### **INTERNET CITA PREVIA**

**PROVINCIA SELECCIONADA** 

Navarra

×

Por favor, seleccione el trámite para el que desea solicitar la cita previa

TRÁMITES OFICINAS DE **EXTRANJERÍA** 

TRÁMITES CUERPO NACIONAL DE POLICÍA Despliegue para ver trámites disponibles en esta provincia ×

Despliegue para ver trámites disponibles en esta provincia

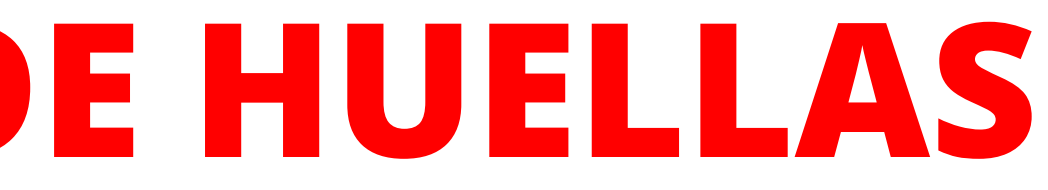

#### Este proceso sirve tanto para sacar una cita para entregar la documentación como para solicitar cita para la toma de huellas.

Cuando ya tienes la **resolución positiva**, puedes sacar tu cita para la

Selecciona la provincia correspondiente

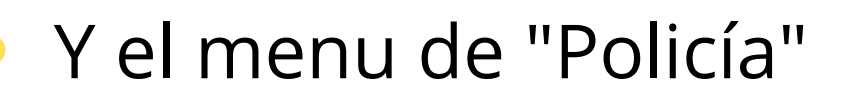

Despliegue para ver trámites disponibles en esta provincia POLICIA- EXPEDICIÓN/RENOVACIÓN DE DOCUMENTOS DE SOLICITANTES DE ASILO POLICIA-CARTA DE INVITACIÓN POLICÍA-EXP.TARJETA ASOCIADA AL ACUERDO DE RETIRADA CIUDADANOS BRITÁNICOS Y SUS FAMILIARES (BREXIT) ✓ POLICIA-TOMA DE HUELLAS (EXPEDICIÓN DE TARJETA) Y RENOVACIÓN DE TARJETA DE LARGA DURACIÓN

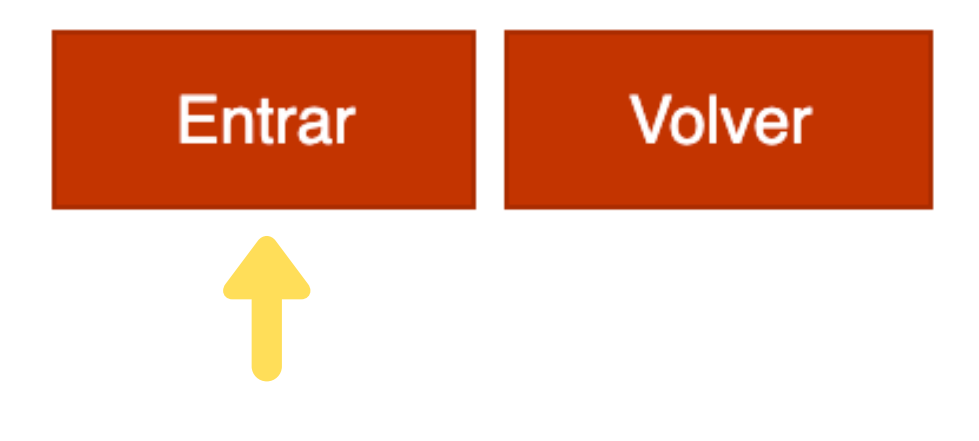

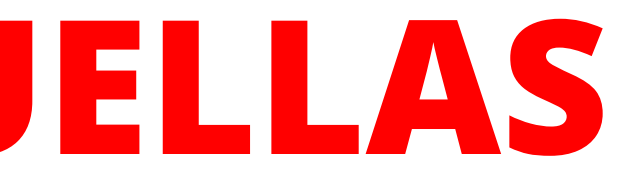

### Selecciona la opción de **toma de huellas** y pulse **entrar** para continuar

#### Tipo de documento

| ● N.I.E. ○ PASAPORTE                               |             |              |
|----------------------------------------------------|-------------|--------------|
| * <b>N.I.E.</b><br>Campo obligatorio               | 2           |              |
| *Nombre y apellidos<br>Campo obligatorio           |             |              |
| * <b>País de nacionalidad</b><br>Campo obligatorio | Seleccionar | ~            |
| Fecha de Caducidad de su<br>tarjeta actual         |             | (dd/mm/aaaa) |
| Aceptar Volver                                     |             |              |

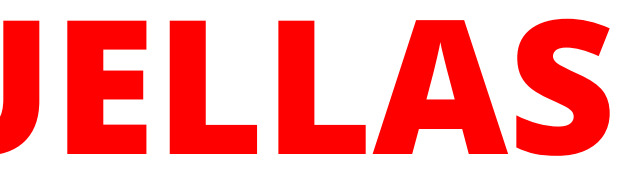

Rellena toda la información y una vez terminado, pulse aceptar

Oficina:

Navarra, Avenida Guipúzcoa, 40

La oficina seleccionada, será a donde usted deberá acudir el día de presentación de la cita previa concedida.

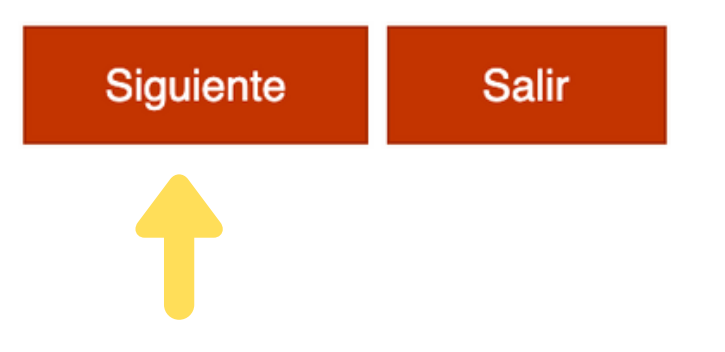

A continuación, se le muestran las citas (DÍA y HORA) disponibles para que usted sea atendido.

Seleccione una de las siguientes citas disponibles:

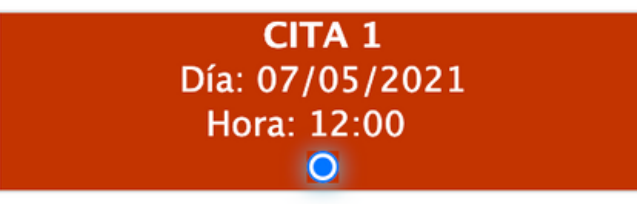

#### DISPONE DE 5 MINUTOS PARA COMPLETAR LA CONFIRMACIÓN DE ESTA CITA

Por favor, seleccione una de las citas y pulse el botón siguiente. En caso de que las citas mostradas no se ajusten a sus necesidades, deberá volver a acceder al sistema de cita previa desde la página de inicio o pulsar el botón cancelar.

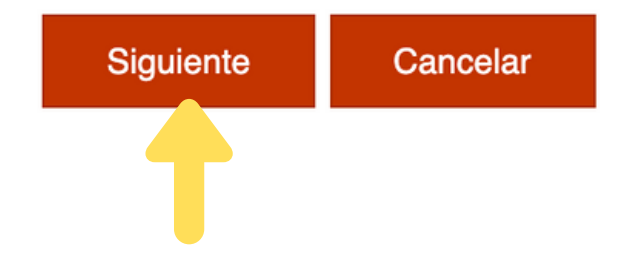

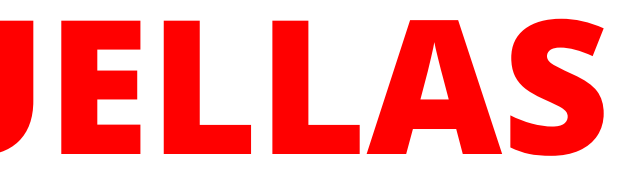

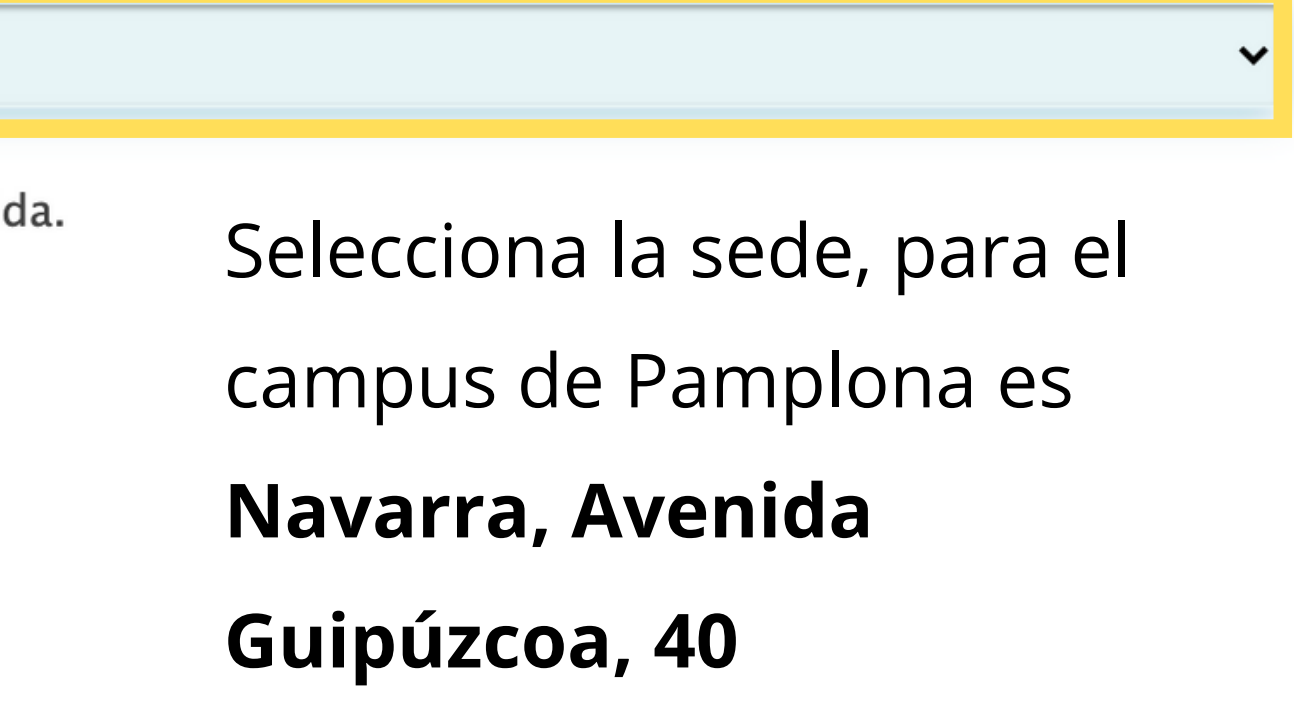

Selecciona la cita, después pulse siguiente para pasar a la página de confirmación